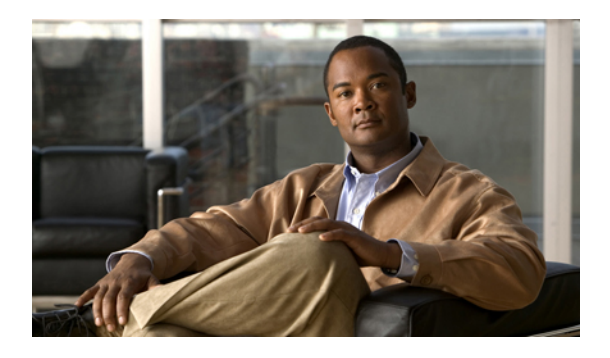

# Cisco Unified CM IM and Presence ユーザオプ ションインターフェイススタートアップガ イド

- サポートされるブラウザ、1ページ

## サポートされるブラウザ

Cisco Unified CM IM and Presence ユーザ オプション インターフェイスは、次のブラウザをサポートしています。

- Microsoft Internet Explorer 6
- Microsoft Internet Explorer 7
- Microsoft Internet Explorer 8
- Firefox 3.x

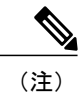

I

IM and Presence は、現時点では Safari および Google Chrome をサポートしていません。

### 関連トピック

Cisco Unified CM IM and Presence ユーザ オプションへのログイン,  $(2 \sim - \vec{y})$ 

# Cisco Unified CM IM and Presence ユーザ オプションへの ログイン

### はじめる前に

Cisco Unified CM IM and Presence ユーザ オプション インターフェイスを使用して、設定のカスタマイズ、個人応答メッセージの作成、および連絡先の整理を実行します。

- Cisco Unified CM IM and Presence ユーザオプションインターフェイスにログインするには、 管理者が対象のユーザを「Standard CCM End User」グループに割り当てる必要があります。
- システム管理者から次の情報を入手します。
  - ° Cisco Unified CM IM and Presence ユーザ オプションの URL アドレス
  - 。Cisco Unified CM IM and Presence ユーザ オプションの自分のユーザ名とパスワード
- サポートされているブラウザを使用していることを確認します。

#### 手順

- **ステップ1** コンピュータ上でサポートされている Web ブラウザを開きます。
- **ステップ2** Cisco Unified CM IM and Presence ユーザ オプションの URL アドレスを入力します。たとえば、 http://<*IM and Presence server*>/cupuser のようになります。
- **ステップ3** Cisco Unified CM IM and Presence ユーザ オプションの自分のユーザ名を入力します。
- **ステップ4** システム管理者から取得した Cisco Unified CM IM and Presence ユーザオプションの自分のパスワードを入力します。
- ステップ5 [ログイン(Login)] を選択します。 ユーザオプションインターフェイスからログアウトするには、[ユーザオプション(User Options)] ウィンドウの右上隅にある [ログアウト(Logout)] を選択します。 セキュリティ上の理由により、 非アクティブ時間が 30 分を経過すると、ユーザは自動的にユーザオプションからログアウトさ れます。

#### 関連トピック

サポートされるブラウザ, (1ページ)